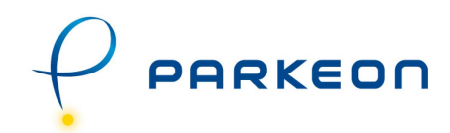

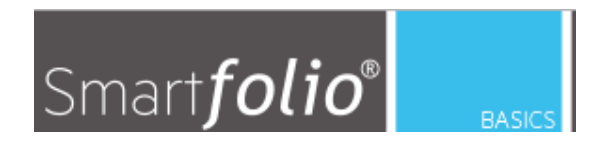

**User Manual** 

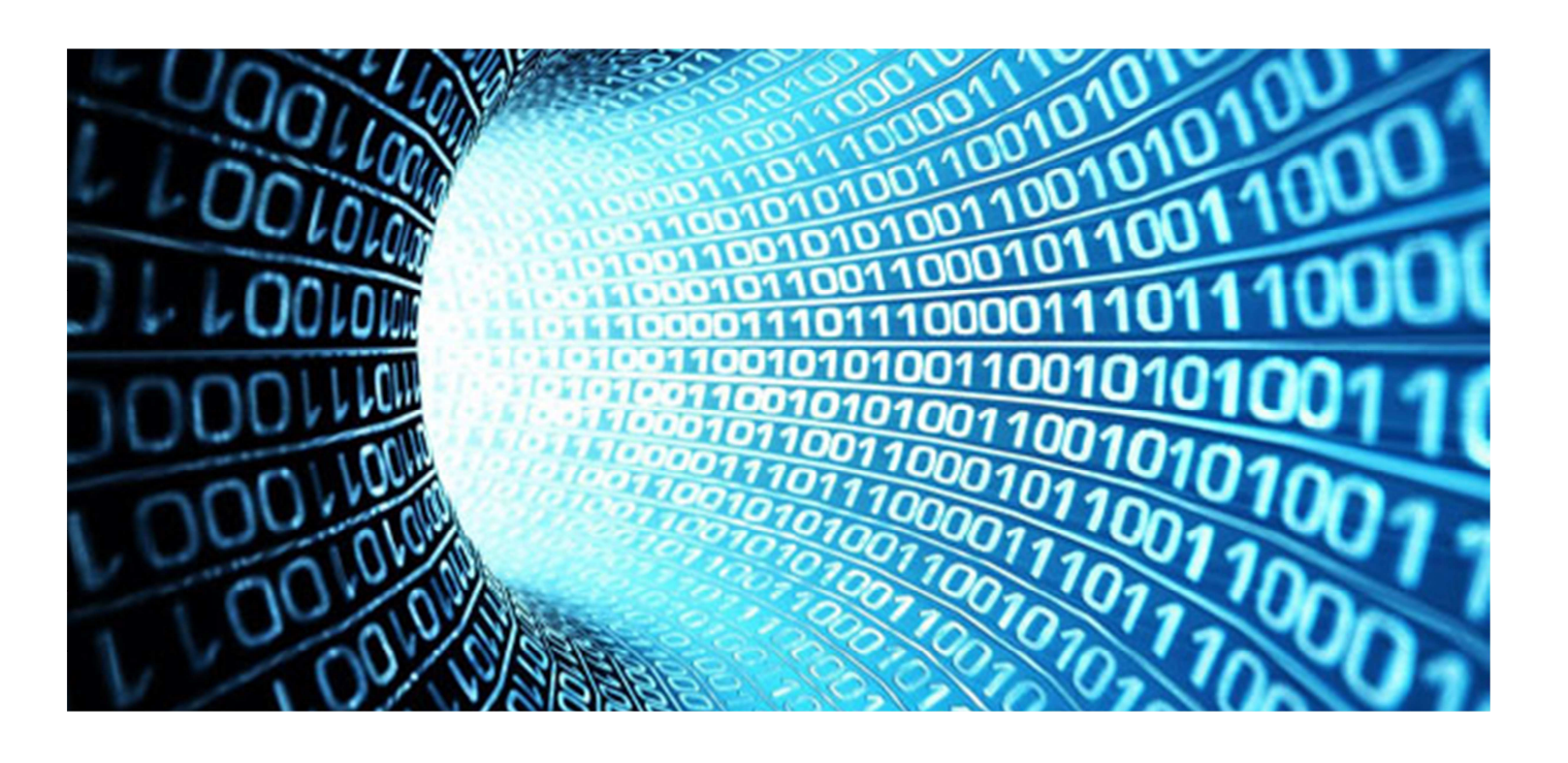

## **Revision History**

| VERSION | DATE     | AUHTOR    | CHANGE DESCRIPTION |  |
|---------|----------|-----------|--------------------|--|
| 01      | 6/1/2017 | P. YACKEL | Initial revision   |  |
| 02      |          |           |                    |  |
| 03      |          |           |                    |  |

### **Reference document**

VERSION USER MANUAL

#### **Table of Contents**

| LOGGING ON TO SMARTFOLIO | 4  |
|--------------------------|----|
| MAINTENANCE              | 6  |
| COLLECTIONS              | 13 |
| FINANCIALS/TRANSACTIONS  | 16 |
| CREDIT CARD DETAILS      | 19 |

#### I. LOGGING ON TO SMARTFOLIO

- > Open a browser and go to <a href="https://my.parkfolio.com">https://my.parkfolio.com</a>
- > A login page should appear:

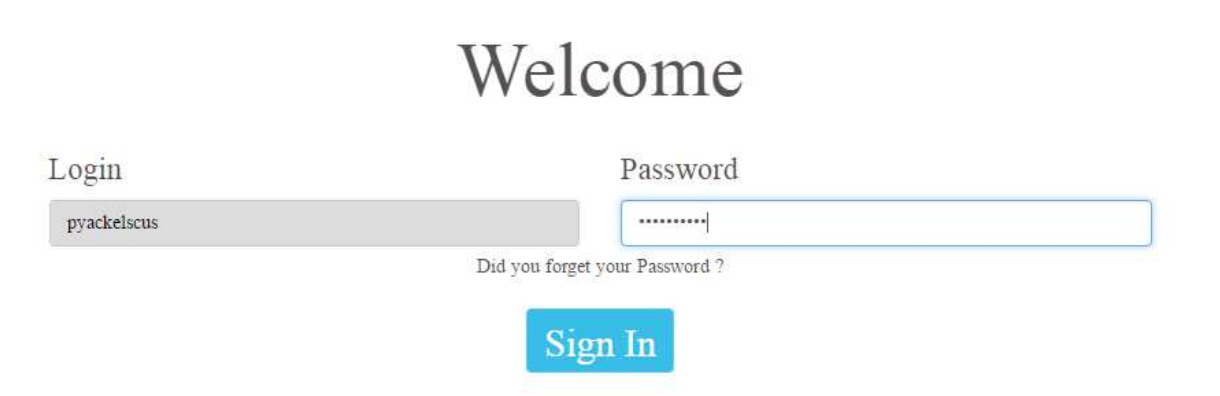

> Enter the correct username and password. Contact the Parkeon Helpdesk if you do not have a Username and Password or need your password reset.

> Upon successful log-in a welcome screen will appear. There is a menu bar in the top left corner.

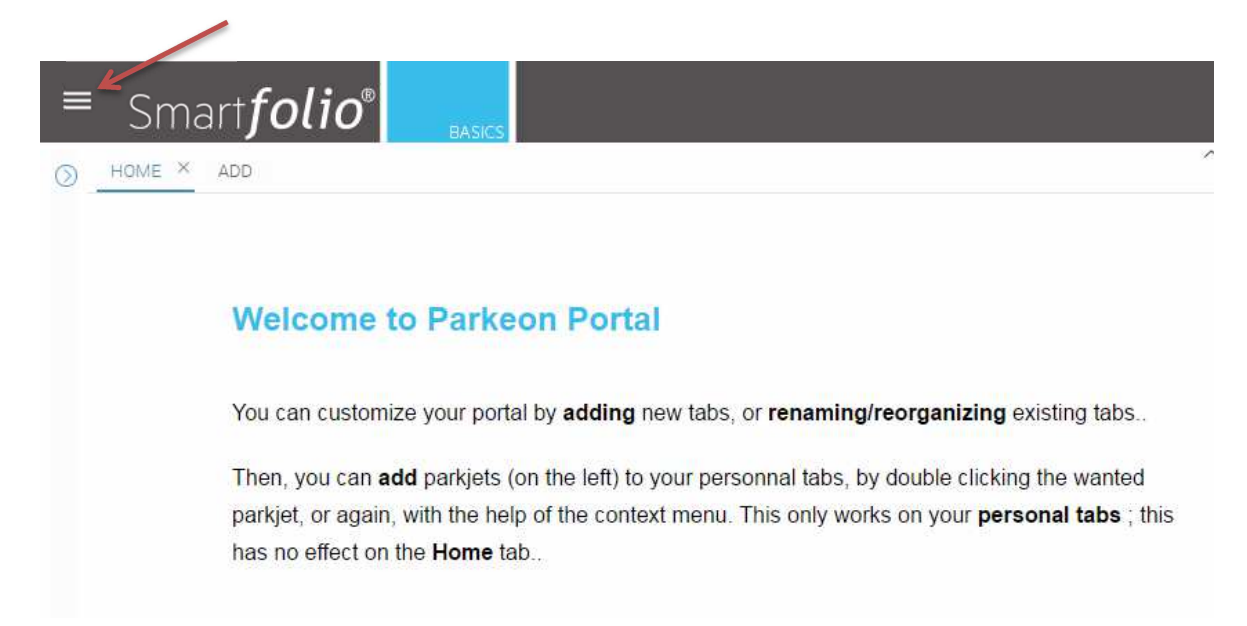

- > In the drop down, choose Preference. Where it says Language, choose American.
- > Verify and change the email address if necessary
- Under Spreadsheet Software, Choose Excel CSV (Comma)
- Click OK

| - Personal monomations                                                                                                    |                               |                 |
|----------------------------------------------------------------------------------------------------|-------------------------------|-----------------|
| Login:                                                                                                    | pyackelscus                   |                 |
| Firstname:                                                                                                    | Patrice                       |                 |
| Lastname:                                                                                                    | YACKEL                        |                 |
| Email:                                                                                                    | pyackel@parkeon.com           |                 |
|                                                                                                    |                               | Change password |
|                                                                                                    |                               | 51              |
|                                                                                                    |                               |                 |
| Preferences                                                                                                    |                               |                 |
| Preferences Theme:                                                                                                    |                               | ×               |
| Preferences Theme: Language:                                                                                                    | American                      | ×               |
| Preferences<br>Theme:<br>Language:<br>Spreadsheet Software:                                                                                       | American<br>Excel CSV (Comma) |                 |
| Preferences Theme: Language: Spreadsheet Software: Profile                                                                                        | American<br>Excel CSV (Comma) |                 |
| <ul> <li>Preferences</li> <li>Theme:</li> <li>Language:</li> <li>Spreadsheet Software:</li> <li>Profile</li> <li>Display the Home tab:</li> </ul> | American<br>Excel CSV (Comma) |                 |

#### II. Maintenance

#### > Parkjets

- Here we will create a dashboard for Maintenance reports
- Choose MyParkfolio in the drop down menu and then choose Parkjets

HOME × ADD ^

•

Click Add at the top of the screen

• Name this tab Maintenance and choose 2 columns or 3 depending on the size of your screen

| dd a new   | lab         |        | GØ |
|------------|-------------|--------|----|
| 🛆 Informat | tion        |        |    |
| Name:      | Maintenance |        |    |
| Columns:   | 2           | 0 🛄 3  |    |
|            |             | Cancel | OK |

• On left side of screen, drag over Action Required into the blank space or double click to add

HOME × MAINTENANCE ADD

| ction Requi | red |             |               |           |    |        |
|-------------|-----|-------------|---------------|-----------|----|--------|
|             |     |             | Test Accour   | nt - EAST |    |        |
|             |     | Terminals w | ith Green LED |           |    | 9.00 % |
|             |     |             |               |           |    |        |
|             |     |             |               |           |    |        |
| 0           | 0   | 0           | 0             | 0         |    |        |
| *           | 5   | p1          | De            | 20        | 20 |        |

- Action Required will show you machines with green alarms (ex: coin jam, low paper, etc). With a green alarm that machine is still operating in some capacity.
- Clicking on the bars in the graph will open up the details for each meter
- Next, drag over Terminals Out of Order

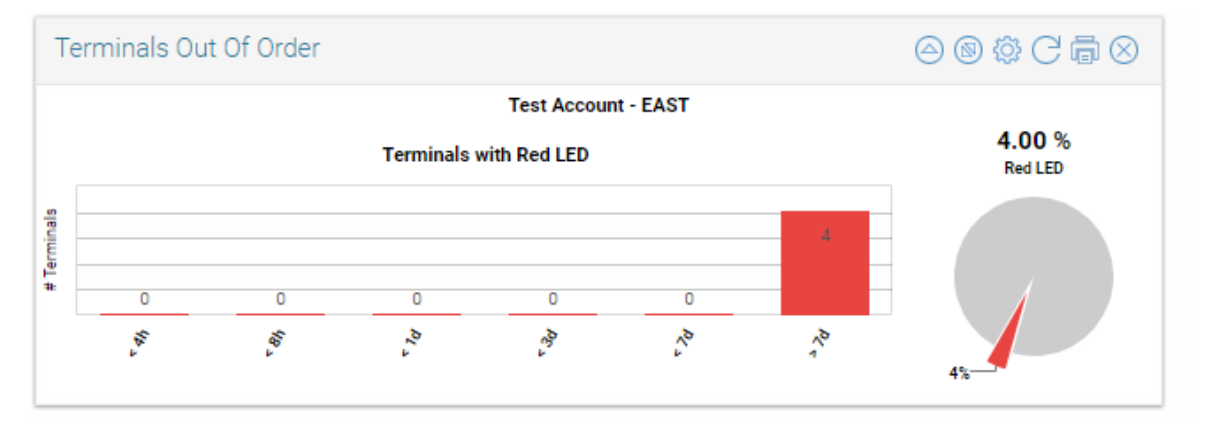

- This Parkjet will show you machines in red alarm (ex: no paper, no battery voltage). With a red alarm, the machine is not operational.
- Clicking on the bars in the graph will open up the details for each meter
- Next, drag over Communication Alerts

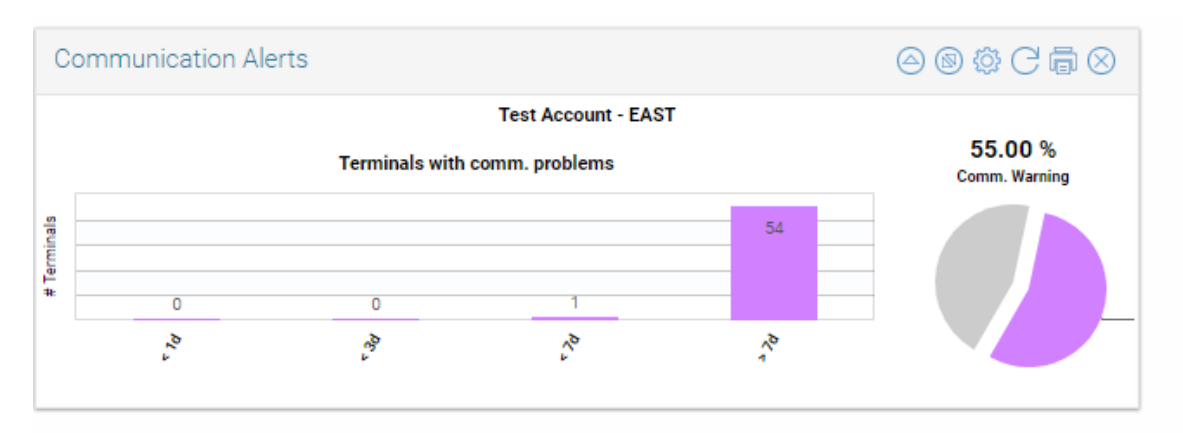

- This Parkjet shows machines that have are in communication failure. Any time a machine communicates a time stamp is generated (last communication). The server constantly checks the current time against the last communication time. If it reaches 27 hours, the server will send an alarm, which is shown here.
- Again, clicking on the bars in the graph will open up the details for each meter

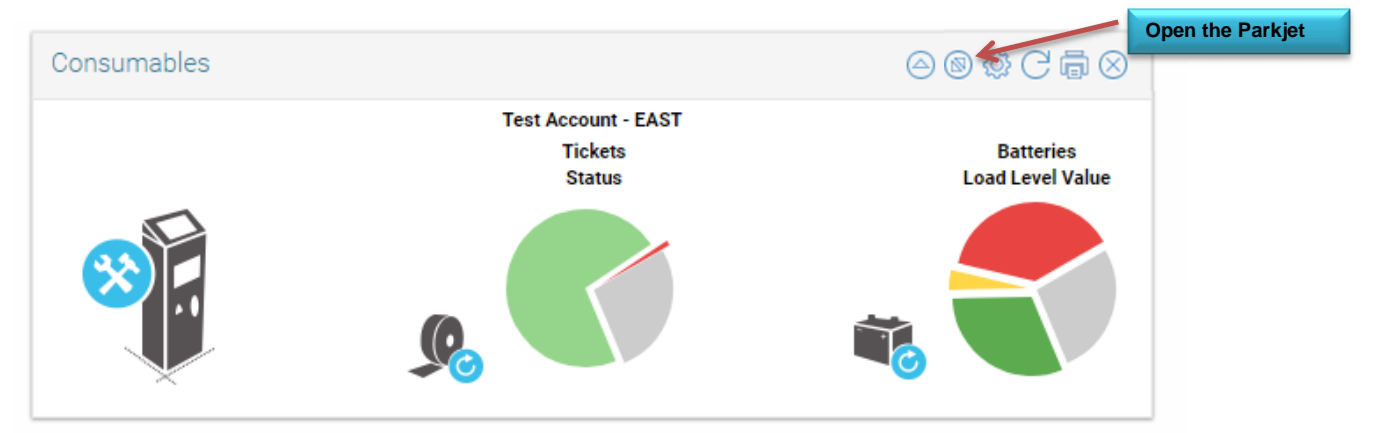

• Finally, drag over Consumables

- This Parkjet will show you ticket levels:
  - Ticket levels are determined by black tick marks on the paper roll. Levels will show as >500 until the roll hits 500 tickets left. At this point a double tick mark is present on the ticket roll and the machine will start counting down from 499 tickets. At 200 tickets, a red slice will appear in the ticket status.
- This Parkjet will also show you battery levels:

• The load level is the voltage at the time of a ticket print (when most power is consumed). The unladen level is the battery voltage of the battery in standby mode. You should be more concerned with the load level.

|     |             |                        |            |              | 10000000  |              |                      |            |
|-----|-------------|------------------------|------------|--------------|-----------|--------------|----------------------|------------|
| Cor | nsumables   |                        |            |              |           |              |                      | C®         |
| Te  | est Account | - EAST                 |            |              |           |              |                      |            |
|     | Date        | Time                   | Meter Code | Name         | Zone Desc | Circuit Desc | Tickets              | Load Level |
| 1   | 11/30/2011  | 11:38 am               | 0          | *0 (Frib6)   |           |              | NA                   | 0.000      |
| 2   | 05/04/2017  | 03:37 pm               | 1          | *1 (Neops)   |           |              | > 500                | 0.000      |
| 3   | 12/11/2015  | 01:11 pm               | 7          | *7 (Neops)   |           |              | > 500                | 13.156     |
| 4   | 03/01/2016  | 10:15 pm               | 11         | *11 (Neops)  |           |              | > 5 <mark>0</mark> 0 | 0.000      |
| 5   | 01/20/2015  | 02:29 pm               | 14         | *14 (Neops)  |           |              | > 500                | 0.000      |
| 6   | 03/07/2016  | 11: <mark>17</mark> am | 24         | *24 (Frib6)  |           |              | NA                   | 0.000      |
| 7   | 01/31/2017  | 02:52 pm               | 41         | *41 (Neops)  |           |              | > 500                | 0.000      |
| 8   | 11/23/2015  | 09:18 pm               | 45         | *45 (Neops)  |           |              | > 500                | 0.000      |
| 9   | 03/28/2012  | 04:41 am               | 57         | *57 (Frib6)  |           |              | > 500                | 11.950     |
| 10  | 12/11/2015  | 07:52 am               | 77         | *77 (Neops)  |           |              | NA                   | 0.000      |
| 11  | 05/10/2017  | 08:38 am               | 100        | 100          |           |              | > 500                | 12.469     |
| 12  | 11/18/2016  | 02:45 am               | 101        | *101 (Neops) |           |              | > 500                | 0,000      |
| <   |             |                        |            |              |           |              |                      | •          |

• If you open the Parkjet it will give you the details for each meter:

> This dashboard will show you all current issues and current status of the meters. It will stay how you set it up initially unless you make changes.

#### For more detail, you can go to the drop down menu in the top left, go to MyParkfolio, and then Maintenance

• Click on Maintenance alerts and hit the display button in the bottom left corner

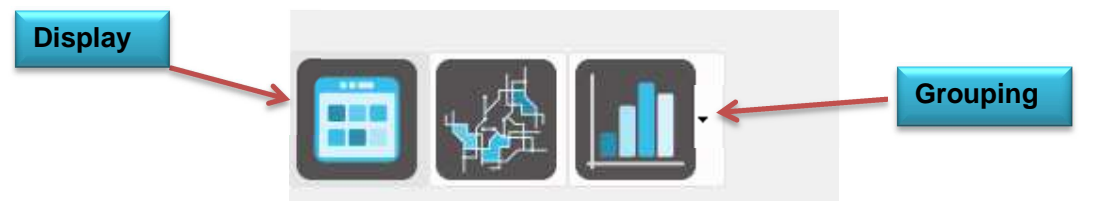

 This combines the 4 Parkjets above into one screen and gives you the ability to filter by different parameters

| Settings                            | O        | Maintenance A | lerts            |              |                      |   | -                                      |                                                                                                    |                              |                      |            |              | С       |
|-------------------------------------|----------|---------------|------------------|--------------|----------------------|---|----------------------------------------|----------------------------------------------------------------------------------------------------|------------------------------|----------------------|------------|--------------|---------|
| Test Account - EAST                 | × 2      | Meter Code    | Battery          | Tickets Rem  | Last comm. date      | C | Start date time                        | Reason                                                                                                | Peripheral                   | Duration             | Zone Desc  | Circuit Desc | Address |
| Profiles :                          |          | 1 9819999     | ?                | ?            | 8/18/2015 1:42:22    | • | 8/18/2015 1:18:4/<br>8/18/2015 1:18:4/ | PayBySpace configuration fault<br>Payment failure (no payment method available)                       | Operation<br>Main Board      | 15684:30<br>15684:30 |            |              |         |
|                                     |          | 2 9810209     | [] 0.000V        | 6,500        | 10/14/2016 9:24:07   |   | 10/14/2016 8:42:<br>10/13/2016 2:28:   | MCB failure: communication problem<br>PayBySpace configuration fault                                  | Coin Box<br>Operation        | 5553-28<br>5552-31   |            |              |         |
|                                     |          | 3 2020005     | 0.000V           | 6.500        | 6/19/2015 2:45:16    | • | 6/19/2015 2:34:2                       | PayBySpace configuration fault                                                                        | Operation                    | 17118:10             |            |              |         |
|                                     | $\Theta$ | 4 101         | 0.000V           | 6.500        | 5/5/2017 10:36:34    | • | 1/16/2017 9:19:3                       | Payment failure (no payment method available)                                                         | Main Board                   | 3274:20              |            |              |         |
| Alert                               | × × ₹    | 5 100         | 12.469V          | 6,494        | 5/10/2017 8:38:58    |   | 3/22/2017 2:29:5:<br>3/22/2017 2:29:5: | Coin payment failure (selector: change return pr<br>Coin payment failure (no selector or voltage faul | Coin Selecto<br>Coin Selecto | 1709:11<br>1709:11   |            |              |         |
| Orritical transaction × Peripherals |          | 6 4152        | <b>∦</b> 12.240V | 6,475        | 8/19/2016 9:56:38    |   | 8/4/2016 3:24:47<br>8/4/2016 3:24:47   | Card payment fault (maintenance request)<br>Card payment fault (bank card application invali          | Card Reader<br>Card Reader   | 7229.21<br>7229.21   | chris test | chris meters |         |
| Filter by Peripheral                | V        | 7 4145        | 🔋 10.810V        | 6,488        | 6/1/2017 9:53:33 a., |   | 5/23/2017 3:49:4:                      | Power supply fault (on-load battery voltage insu                                                      | Battery                      | 224.09               | chris test | chris meters |         |
| Excellon                            | 7        | 8 99999999    | 0.000V           | 6,500        | 4/18/2017 9:12:00    |   | 3/29/2017 10:53:                       | Note payment fault (initialisation problem)                                                           | Bill/Note Rea                | 1545:52              |            |              |         |
| Finel by zone/circuit/meter         | •        | 9 9970003     | 0.000V           | 9.999        | 1/30/2017 9:41:36    | • | 1/29/2017 8:14:5                       | Card payment fault (collection not performed)                                                         | Card Reader                  | 2964:27              |            |              |         |
|                                     |          | 10 411        | 0.000V           | 6,500        | 6/16/2016 5:01:25    |   | 6/16/2016 5:01:2                       | MCB failure: communication problem                                                                    | Coin Box                     | 8403:40              |            |              |         |
|                                     |          | 11 4142       | 12.069V          | 200          | 5/23/2017 10:55:29   | • | 5/22/2017 5:33:5                       | MCB failure: communication problem                                                                    | Coin Box                     | 245:32               | chris test | chris meters |         |
|                                     |          | 12 4149       | 🛔 11.897V        | 6,482        | 5/23/2017 6:44:29    |   | 5/22/2017 6:16:2:                      | MCB failure: communication problem                                                                    | Coin Box                     | 245:28               | chris test | chris meters |         |
|                                     |          | 13 414        | 0.000V           | 6,500        | 7/7/2016 11:35:41    |   | NA                                     |                                                                                                    |                              |                      |            |              |         |
|                                     |          | 14 1002       | 0.000V           | 6,500        | 3/24/2017 9:49:42    |   | NA                                     |                                                                                                    |                              |                      |            |              |         |
|                                     |          | 15 102        | 0.000V           | 6,500        | 2/24/2017 4:10:53    |   | NA                                     |                                                                                                    |                              |                      |            |              |         |
|                                     |          | 16 442        | 0.000V           | 6,500        | 7/14/2015 1:23:02    |   | NA                                     |                                                                                                    |                              |                      |            |              |         |
|                                     |          | 17 77777777   | 0.000V           | 9,999        | 2/18/2013 3 05 25    |   | NA                                     |                                                                                                    |                              |                      |            |              |         |
|                                     |          | H I Page      | 1 of 1   }       | bi 1 20   44 | records              |   |                                        |                                                                                                    |                              |                      |            |              |         |

- You can filter by the alert type, the peripheral, or the location
- You can also click on the grouping button on bottom left (see above picture) to group by peripheral, zone or circuit
- Right clicking on any line in the display window will allow you to view the individual meter
- Scrolling all the way over to the right will show you the GSM coverage for each meter. This goes as high as 31: >15 is good, 10-15 will cause issues, <10 is very poor coverage.

- The next menu is under Maintenance, and Alert History
  - This is a maintenance report. It will give you a historical view of all alerts at the meter.

| ≡ Smart <b>folio</b> ®           |          |           |              |                 |                                                |       |            |                     |                     |              | parke      | on le | est |
|----------------------------------|----------|-----------|--------------|-----------------|------------------------------------------------|-------|------------|---------------------|---------------------|--------------|------------|-------|-----|
| Settings                         | EAS<br>© | Alert His | tory         |                 |                                                | ^     |            |                     |                     |              |            |       |     |
| Fest Account - EAST              | • 2      | Du        | ration Meter | Code Peripheral | Reason                                         |       | Zone Desc  | Meter Start Date    | Meter End Date      | Circuit Desc | Date       | Month |     |
| Profiles :                       |          | 1         | 00:04 4146   | Card Reader     | Card payment fault (maintenance request)       |       | chris test | 06/01/2017 12:15 pm | 06/01/2017 12:19 pm | chris meters | 06/01/2017 | June  |     |
|                                  |          | 2         | 00:04 4146   | Card Reader     | Card payment fault (bank card application invi | alid) | chris test | 06/01/2017 12:15 pm | 06/01/2017 12:19 pm | chris meters | 06/01/2017 | June  |     |
|                                  |          |           |              |                 |                                                |       |            |                     |                     |              |            |       |     |
|                                  |          |           |              |                 |                                                |       |            |                     |                     |              |            |       |     |
|                                  | 0        |           |              |                 |                                                |       |            |                     |                     |              |            |       |     |
| ert                              |          |           |              |                 |                                                |       |            |                     |                     |              |            |       |     |
| Failure X Defect Communication X | ×V       |           |              |                 |                                                |       |            |                     |                     |              |            |       |     |
| er oberals                       |          |           |              |                 |                                                |       |            |                     |                     |              |            |       |     |
| Filter by Peripheral             | V        |           |              |                 |                                                |       |            |                     |                     |              |            |       |     |
| sason                            |          |           |              |                 |                                                |       |            |                     |                     |              |            |       |     |
| ilter by Reason                  |          |           |              |                 |                                                |       |            |                     |                     |              |            |       |     |
| ste                              |          |           |              |                 |                                                |       |            |                     |                     |              |            |       |     |
| 16/01/2017                       |          |           |              |                 |                                                |       |            |                     |                     |              |            |       |     |
| scation                          |          |           |              |                 |                                                |       |            |                     |                     |              |            |       |     |
| ilter by zone/circuit/meter      | 4        |           |              |                 |                                                |       |            |                     |                     |              |            |       |     |
|                                  |          |           |              |                 |                                                |       |            |                     |                     |              |            |       |     |
|                                  |          |           |              |                 |                                                |       |            |                     |                     |              |            |       |     |
|                                  |          |           |              |                 |                                                |       |            |                     |                     |              |            |       |     |
|                                  |          |           |              |                 |                                                |       |            |                     |                     |              |            |       |     |
|                                  |          |           |              |                 |                                                |       |            |                     |                     |              |            |       |     |
| <b>二</b> 人人 1.                   |          |           |              |                 |                                                |       |            |                     |                     |              |            |       |     |
|                                  |          | 4         | - [          |                 |                                                |       |            |                     |                     |              |            |       | •   |
|                                  |          | 14 4 1    | Page 1 of 1  | P PI 2          | ecords                                         |       |            |                     |                     |              |            | resto | re  |
|                                  |          |           |              |                 |                                                |       |            |                     |                     |              |            |       |     |

- This will give you the type of alert (green/red/system), the meter code, the duration of the alert, the peripheral, and the reason
- You can filter by peripheral, reason, date, etc
- o This report will show you all alarms for the date range indicated
- o It allows you to see trends by issue, or by machine
- You are able to group by peripheral, reason, circuits, etc
- o This report will only show red, green and purple alarms, not all events
- The next menu to look at is under Maintenance, then All Events
  - o This is an events log of every communication from the meters

| All Events |                |            |            | ^                                                |            |            |           |              |            |       | C⊜⊀  |
|------------|----------------|------------|------------|--------------------------------------------------|------------|------------|-----------|--------------|------------|-------|------|
| Meter      | Date Time      | Meter Code | Peripheral | Reason                                           | Meter Desc | Agent code | Zone Desc | Circuit Desc | Date       | Month | Year |
| 1 _ 06/02/ | /2017 12:50 am | 34100002   | ÷          | Life signal with failure                         | 34100002   | 0          |           |              | 06/02/2017 | June  | 2017 |
| 2 🔴 06/02/ | /2017 12:50 pm | 34100002   | Coin Box   | Coin payment fault (coinbox upper limit reached) | 34100002   | 0          |           |              | 06/02/2017 | June  | 2017 |
| 3 🔴 06/02/ | /2017 12:50 pm | 34100002   | Main Board | Payment failure (no payment method available)    | 34100002   | 0          |           |              | 06/02/2017 | June  | 2017 |
|            |                |            |            |                                                  |            |            |           |              |            |       |      |
|            |                |            |            |                                                  |            |            |           |              |            |       |      |
|            |                |            |            |                                                  |            |            |           |              |            |       |      |
|            |                |            |            |                                                  |            |            |           |              |            |       |      |
|            |                |            |            |                                                  |            |            |           |              |            |       |      |
|            |                |            |            |                                                  |            |            |           |              |            |       |      |
|            |                |            |            |                                                  |            |            |           |              |            |       |      |

- Here you can filter by alert, date, peripheral, and location and you can use grouping to create a summary by meter, peripheral, reason, etc
- Besides red, green and purple alerts, you will also see other types of alerts in this menu. For example, all yellow events are actions performed at the meter.

| Alert                | Cancellation 🗙  | × 7       | 7                    | All available alerts to choose or filter by |
|----------------------|-----------------|-----------|----------------------|---------------------------------------------|
| Green LED X OGreen L | ED Cancellation | her x     |                      |                                             |
| OMaintenancex Secu   | rity 🗙 🔵 Syst   | em×       |                      |                                             |
| 03/24/2017 01:32 pm  | 34100001        | Operation | Test ticket printing | g (No. 211)                                 |
| 03/24/2017 09:10 pm  | 34100002        | Ħ         | Life signal without  | failure                                     |

#### **III. Collections**

- > The collection menu can be found under MyParkfolio.
- > It includes the information from all physical cash collections
  - Go to Collection Management, and then Collection Alerts
    - o This shows you what cash levels the machines are at
    - It shows the date and time the information was updated, the meter number, payment type, the amount, and number of items for each payment type.
    - This can be used to monitor machine levels to schedule collections. Alerts will also be sent when the levels reach a certain threshold.

|   |   | Date time          | Meter Code | Payment Type | Number | Amount    | Current status                         | Zone Desc |
|---|---|--------------------|------------|--------------|--------|-----------|----------------------------------------|-----------|
| 3 | • | 06/02/2017 12:49 a | 34100002   | Coins        | 1,659  | \$ 308.45 | Coin payment fault (coinbox limit reac |           |
| 2 |   | 06/01/2017 11:05 p | 34100001   | Coins        | 689    | \$ 127.85 |                                        |           |

# Next, go to Collection Management and then Collection Progress This shows what collections have occurred at the machines

|   |   | Meter Date Time     | Meter Code | Peripheral | Reason                                 | Meter Desc      | Agent code | Zone Des |
|---|---|---------------------|------------|------------|----------------------------------------|-----------------|------------|----------|
| 1 | • | 06/02/2017 01:33 pm | 34100002   | Coin Box   | Coin collection inserted into database | 34100002        | 0          |          |
| 2 | • | 06/02/2017 01:33 pm | 34100002   | 2          | MCB key recognition                    | 34100002        | 0          |          |
| 3 | • | 06/02/2017 01:33 pm | 34100002   | Operation  | Coin collection notification           | 34100002        | 0          |          |
| 4 | • | 06/02/2017 01:38 pm | 34100001   | 2          | MCB key recognition                    | *34100001 (Neop | 0          |          |
| 5 | • | 06/02/2017 01:39 pm | 34100001   | Operation  | Coin collection notification           | *34100001 (Neop | 0          |          |
| 6 | • | 06/02/2017 01:40 pm | 34100001   | Coin Box   | Coin collection inserted into database | *34100001 (Neop | 0          |          |

- o You can sort by date, meter, etc
- Collection events occur in the following sequence:
  - MCB Key Recognition = key is presented at meter and door is opened
    - Coin collection notification canister has been removed (same for bill stacker)
    - Collection complete door is closed
    - Collection inserted into database collection receipt has printed
- Next, go to Collection Management and then Collection Results
  - This will show you what was collected and the collection receipts
  - o Shows the time of the collection, meter, amount and number collected
  - Double clicking on an individual line will pull up the collection receipt for that particular collection
  - You can filter by date range and meter or group by payment type, zone, or date/time

|   | Meter Date Time      | Meter Code | Collection numb |             | Trans. count | Payment Type | Amount    | Zone Desc | Circuit Desc | Date       | Month | Year | Hour of Day | Day of V |
|---|----------------------|------------|-----------------|-------------|--------------|--------------|-----------|-----------|--------------|------------|-------|------|-------------|----------|
| 1 | 06/02/2017 01:33 p   | 34100002   | 71              | 41983-42864 | 882          | Coins        | \$ 378.00 |           |              | 06/02/2017 | June  | 2017 | 01 pm       | Friday   |
| 2 | 06/02/2017 01:38 p., | 34100001   | 54              | 15598-15966 | 369          | Coins        | \$ 169.25 |           |              | 06/02/2017 | June  | 2017 | 01 pm       | Friday   |

- There are also Collection Parkjets for a quick view of the collection status. Add a tab in the Parkjet screen and name it "Collections" as was done for the Maintenance parkjets
  - First drag over the Cash in Terminals
    - This is the Parkjet which shows the same information as the Collection Alerts above

| Cash In Terminals                   |                                  | ○ ◎ @ C 局 ⊗    |           |  |  |  |  |  |
|-------------------------------------|----------------------------------|----------------|-----------|--|--|--|--|--|
|                                     | Hastings                         |                |           |  |  |  |  |  |
| Meter Cash Stats<br>Min = \$ 127.85 |                                  | ash to Collect |           |  |  |  |  |  |
| Avg = 8 218.15                      | 2 # Terminals<br>Amount : 436.30 | 2              |           |  |  |  |  |  |
| Σ = \$ 436.30                       | 0                                |                | 0         |  |  |  |  |  |
| *<br>Σ = \$436.30                   | 0.<br>< 100                      | >100 <500      | 0<br>> 50 |  |  |  |  |  |

- o Clicking on the bar in the graph will pull up each individual meter's information
- The next Parkjet to drag over is Cash Collections.
  - o This will show you the amount collected over the last 7 days
  - You can get the collection details by clicking on any of the bars on the graph

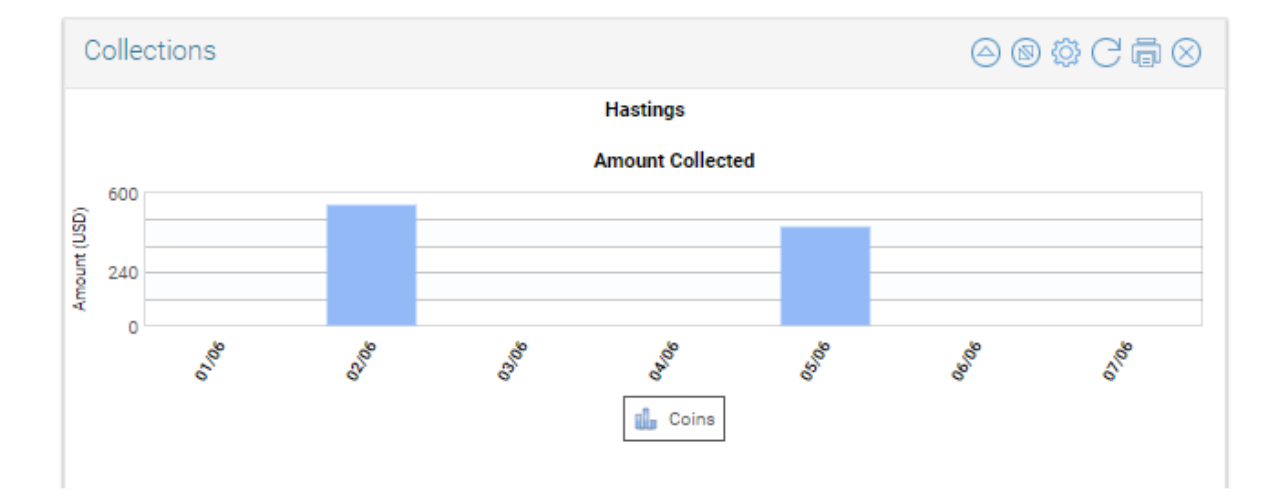

#### **IV. FINANCIALS/TRANSACTIONS**

- > We will first look at the Parkjets available for financials
- > Add a tab in the Parkjets screen and name it "Financials"
  - First, drag over the Parkjet named Transactions
    - This will show you the revenue per day
    - o It allows you to see trends in the revenue over a time period
    - You can zoom in on a specific range using the time frames in the upper right corner for 1 day, 5 days, 1 month, 3 months, 6 months or 1 year
    - o If you hover on a particular day it will show the total for that day
    - o The totals for the time period are shown at the top right corner

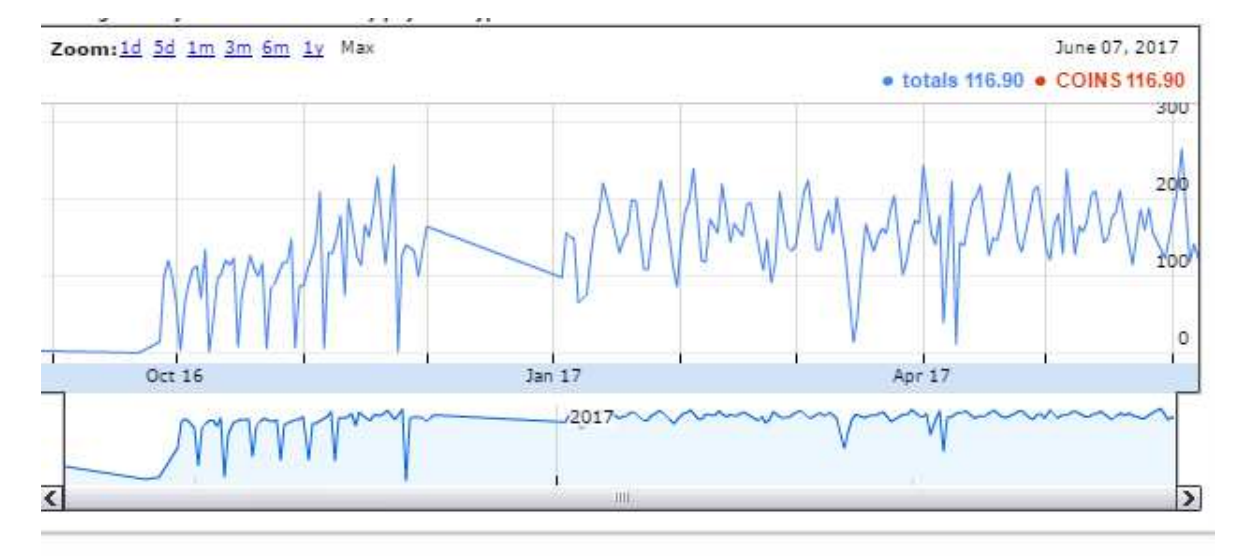

- Next, drag over the Parkjet, Parking Activity
  - This will show you the number of transactions or tickets sold for the week
  - Each bar is color coded to show the amount of each payment type. Hovering on the bar will show you the totals.
  - o Clicking on any of the bars will show you the transactions that make up the total

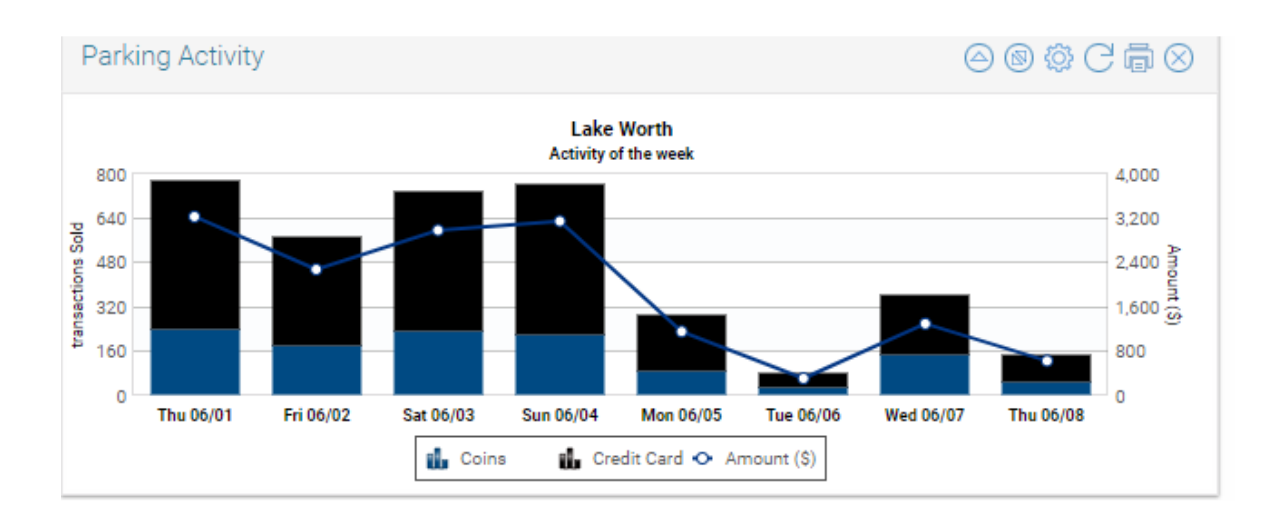

- For detailed information on transactions, go to the drop down menu and choose MyParkfolio, and Transaction History
  - Go to Customer Support Hotline
    - o This will show you individual transactions for the day as they occur
    - o It shows all means of payments and all machines
    - o You can find individual transactions using this report
    - You can filter by amount, space number (if applicable) or plate number (if applicable)
    - You can also filter by meter number, amount and payment type
    - You can choose the time frame displayed using the time slider
    - You can go view other days using the back arrow by the date or the calendar icon

| Settings                                                                                                    | $\odot$  | Customer Support Hotline |                     |                     |            |          |           |                |               |            |         |          |          |            |  |
|----------------------------------------------------------------------------------------------------|----------|--------------------------|---------------------|---------------------|------------|----------|-----------|----------------|---------------|------------|---------|----------|----------|------------|--|
|                                                                                                    | 0        | Туре                     | Server Date Time    | Terminal Date Time  | Meter Code | Amount   | System ID | Total Duration | Paid Duration | Printed ID | Space # | Plate #  | Customer | Phone Numb |  |
| Profiles :                                                                                                    |          | 9                        | 06/07/2017 01:23 am | 06/07/2017 01:22 am | 94400906   | 9 5.00   | 279251590 | 06:40          | 06:40         | 7246       |         | EVD7125  |          |            |  |
|                                                                                                    |          | -                        | 06/07/2017 03:21 am | 06/07/2017 03:20 am | 94400906   | \$ 3.00  | 279252118 | 04:00          | 04:00         | 7247       |         | GVZ2092  |          |            |  |
|                                                                                                    |          | -                        | 06/07/2017 06:20 am | 06/07/2017 06:18 am | 94400019   | \$ 1.00  | 279253692 | 03:41          | 01:00         | 275        |         | P16GSC   |          |            |  |
|                                                                                                    |          |                          | 06/07/2017 06:39 am | 06/07/2017 06:38 am | 94400903   | \$ 10.00 | 279254083 | 17:21          | 17:21         | 6462       |         | HDJ5703  |          |            |  |
|                                                                                                    |          | -                        | 06/07/2017 06:47 am | 06/07/2017 06:47 am | 94400903   | S 10.00  | 279254253 | 17:12          | 17:12         | 6463       |         | C003227  |          |            |  |
| Date                                                                                                    |          | -                        | 06/07/2017 06:56 am | 06/07/2017 06:56 am | 94400050   | 9 0.50   | 279254564 | 02:33          | 00:30         | 360        |         | EX\$1828 |          |            |  |
| < 06/07/2017 3 >                                                                                                    |          |                          | 06/07/2017 07:32 am | 06/07/2017 07:30 am | 94400042   | S 1.00   | 279256479 | 02:29          | 01:00         | 1924       |         | GFG6937  |          |            |  |
| Time<br>12 am 12 am                                                                                                    |          | -                        | 06/07/2017 07:32 am | 06/07/2017 07:30 am | 94400051   | \$ 2.00  | 279256485 | 03:29          | 02:00         | 1465       |         | DPH1347  |          |            |  |
| Select the details to show                                                                                                    |          | -                        | 06/07/2017 07:35 am | 06/07/2017 07:35 am | 94400903   | \$ 10.00 | 279256676 | 16:24          | 16:24         | 6464       |         | PYT7989  |          |            |  |
| Valid Transactions × ZInvalid Transactions ×                                                                                                    | ×V       | -                        | 06/07/2017 07:39 am | 06/07/2017 07:38 am | 94400904   | \$ 5.00  | 279256865 | 04:00          | 04:00         | 7198       |         | GVZ1540  |          |            |  |
|                                                                                                    |          | -                        | 06/07/2017 07:40 am | 06/07/2017 07:40 am | 94400907   | \$ 0.25  | 279256929 | 00:20          | 00:20         | 18537      |         | CFE9481  |          |            |  |
| Filter By                                                                                                    |          | -                        | 06/07/2017 07:48 am | 06/07/2017 07:47 am | 94400031   | \$ 2.00  | 279257552 | 03:12          | 02:00         | 577        |         | EFY6505  |          |            |  |
| Limit the results by transaction id, amount or par<br>Payment Type                                                                                                    | rtial (P | 3                        | 06/07/2017 07:57 am | 06/07/2017 07:55 am | 94400050   | \$ 2.00  | 279258046 | 03:04          | 02:00         | 361        |         | FWT5316  |          |            |  |
| Payment Type                                                                                                    | ▽        | 3                        | 06/07/2017 07:58 am | 06/07/2017 07:57 am | 94400050   | \$ 1.25  | 279258155 | 02:17          | 01:15         | 362        |         | Z11FXM   |          |            |  |
| Location                                                                                                    |          | -                        | 06/07/2017 08:00 am | 06/07/2017 07:59 am | 94400042   | \$ 0.75  | 279258321 | 01:45          | 00:45         | 1925       |         | н        |          |            |  |
| Time<br>Time<br>2 an (12 an (12 an | V        |                          | 06/07/2017 08:02 am | 06/07/2017 08:03 am | 94400906   | \$ 2.00  | 279258527 | 02:40          | 02:40         | 7248       |         | FE88884  |          |            |  |
|                                                                                                    |          | -                        | 06/07/2017 08:05 am | 06/07/2017 08:03 am | 94400054   | \$ 2.00  | 279258681 | 02:56          | 02:00         | 312        |         | DLY8400  |          |            |  |
|                                                                                                    |          | 9                        | 06/07/2017 08:05 am | 06/07/2017 08:03 am | 94400011   | \$ 1.00  | 279258690 | 01:56          | 01:00         | 272        |         | 1ANRD9   |          |            |  |
|                                                                                                    |          | 3                        | 06/07/2017 08:06 am | 06/07/2017 08:05 am | 94400011   | \$ 0.25  | 279258753 | 01:09          | 00:15         | 273        |         | BAL7306  |          |            |  |
|                                                                                                    |          | =                        | 06/07/2017 08:06 am | 06/07/2017 08:04 am | 94400054   | \$ 2.00  | 279258768 | 02:55          | 02:00         | 313        |         | HFV1115  |          |            |  |
|                                                                                                    |          | -                        | 06/07/2017 08:08 am | 06/07/2017 08:07 am | 94400042   | \$ 2.00  | 279258888 | 02:52          | 02:00         | 1926       |         | GXP6447  |          |            |  |
|                                                                                                    |          | -                        | 06/07/2017 08:08 am | 06/07/2017 08:08 am | 94400906   | \$ 4.00  | 279258890 | 05:20          | 05:20         | 7249       |         | 16746SL  |          |            |  |

- Go to Parking Sales Supervision (under Transaction History)
  - o This provides revenue reports
  - You will find a daily breakdown by machine by payment type for the time frame chosen
  - The total is shown at the bottom
  - o If you double click on a line, it will show the transactions that make up that line
  - You can download the information in two ways:
    - Click on the download icon, then choose download. This will download the information as it appears on the screen
    - Click on the download icon and then download all transactions. This will download all of the individual transactions that make up the totals
  - You can choose the date range to run the report
  - o You can filter by machine and/or payment type
  - o You can use the grouping button to group by meter, payment type, zone or date

| Settings                            | $\otimes$ | P  | arking Sales Si | ng sales supervision |                    |          |              |            |                   |          |           |                |       | G    | @ 7         |            |     |
|-------------------------------------|-----------|----|-----------------|----------------------|--------------------|----------|--------------|------------|-------------------|----------|-----------|----------------|-------|------|-------------|------------|-----|
|                                     | 2         |    | Date            | Meter Code           | Payment Typ Amount |          | Trans. count | Total Park | ing Tim Paid Park | ing Time | Zone Desc | Circuit Desc   | Month | Year | Day of Week | Month/Year | Add |
| Profiles :                          |           | 1  | 06/06/2017      | 94400001             | BANK_ONLIN.        | \$ 13.84 | . ,          | 1          | 16:26             | 13:50    | Downtown  | Zone 10 Downto | June  | 2017 | Tuesday     | June 2017  | 8 * |
|                                     |           | 2  | 06/06/2017      | 94400001             | Coins              | \$ 28.50 |              | 1          | 31:14             | 29:45    | Downtown  | Zone 10 Downto | June  | 2017 | Tuesday     | June 2017  | ε   |
|                                     |           | 3  | 05/06/2017      | 94400001             | Bills              | \$ 10.00 |              | 7          | 10:00             | 10:00    | Downtown  | Zone 10 Downto | June  | 2017 | Tuesday     | June 2017  | 8   |
|                                     |           | 4  | 06/06/2017      | 94400005             | BANK_ONLIN.        | \$ 9.23  |              | 7          | 09:13             | 09:13    | Downtown  | Zone 10 Downto | June  | 2017 | Tuesday     | June 2017  | 8   |
|                                     |           | 5  | 06/06/2017      | 94400005             | Coins              | \$ 16.25 |              | 6          | 16:31             | 16:15    | Downtown  | Zone 10 Downto | June  | 2017 | Tuesday     | June 2017  | 8   |
|                                     | 0         | 6  | 06/06/2017      | 94400005             | Bills              | \$ 1.00  |              | 1          | 01:00             | 01:00    | Downtown  | Zone 10 Downto | June  | 2017 | Tuesday     | June 2017  | s   |
| te<br>16/06/2017 18 06/06/2017 18 0 |           | 7  | 06/06/2017      | 94400009             | BANK_ONLIN         | \$ 17.00 | ;            | 2          | 17:00             | 17:00    | Downtown  | Zone 10 Downto | June  | 2017 | Tuesday     | June 2017  | 8   |
| cation                              | -0        | 8  | 06/06/2017      | 94400009             | Coins              | \$ 26.50 |              | 8          | 29.05             | 28:30    | Downtown  | Zone 10 Downto | June  | 2017 | Tuesday     | June 2017  | 8   |
| ilter by zone/circuit/meter         | ~         | 9  | 06/06/2017      | 94400009             | Bills              | \$ 5.00  |              | 5          | 04:42             | 04:42    | Downtown  | Zone 10 Downto | June  | 2017 | Tuesday     | June 2017  | 8   |
|                                     |           | 10 | 06/06/2017      | 94400010             | BANK_ONLIN.        | \$ 3.00  |              | 2          | 03.00             | 03:00    | Downtown  | Zone 10 Downto | June  | 2017 | Tuesday     | June 2017  | 5   |
| Payment Type Product                | ype       | 11 | 05/06/2017      | 94400010             | Coins              | \$ 4.50  |              | 6          | 05:18             | 05:18    | Downtown  | Zone 10 Downto | June  | 2017 | Tuesday     | June 2017  | s   |
| in ment Tune                        | 17        | 12 | 06/06/2017      | 94400010             | Bills              | \$ 3.00  |              | 2          | 04:00             | 04:00    | Downtown  | Zone 10 Downto | June  | 2017 | Tuesday     | June 2017  | 5   |
| ayment type                         |           | 13 | 06/06/2017      | 94400011             | BANK_ONLIN         | \$ 27.21 |              | 8          | 27:42             | 27:13    | Downtown  | Zone 10 Downto | June  | 2017 | Tuesday     | June 2017  | é   |
|                                     |           | 14 | 06/06/2017      | 94400011             | Coins              | \$ 22.75 | 1            | 9          | 25:53             | 22:40    | Downtown  | Zone 10 Downto | June  | 2017 | Tuesday     | June 2017  | 6   |
|                                     |           | 15 | 05/06/2017      | 94400011             | Bills              | \$ 8.00  |              | 6          | 09:01             | 09:00    | Downtown  | Zone 10 Downto | June  | 2017 | Tuesday     | June 2017  | e   |
|                                     |           | 16 | 06/06/2017      | 94400015             | BANK_ONLIN.        | \$ 17.00 | 1            | 0          | 16:52             | 16:52    | Downtown  | Zone 10 Downto | June  | 2017 | Tuesday     | June 2017  | 4   |
|                                     |           | 17 | 06/06/2017      | 94400015             | Coins              | \$ 32.75 |              | 3          | 32:53             | 32:53    | Downtown  | Zone 10 Downto | June  | 2017 | Tuesday     | June 2017  | 4   |
|                                     |           | 18 | 06/06/2017      | 94400015             | Bills              | \$ 29.00 | 1            | 8          | 31:00             | 31:00    | Downtown  | Zone 10 Downto | June  | 2017 | Tuesday     | June 2017  | 4   |
| Group By                            |           | 19 | 05/05/2017      | 94400019             | BANK_ONLIN.        | \$15.28  |              | 9          | 15:17             | 15:17    | Downtown  | Zone 10 Downto | June  | 2017 | Tuesday     | June 2017  | 1   |
| Meter Co                            | le        | 20 | 06/06/2017      | 94400019             | Coins              | \$ 28.75 | 1            | 8          | 30:30             | 30:20    | Downtown  | Zone 10 Downto | June  | 2017 | Tuesday     | June 2017  | 1   |
| Payment                             | Гуре      | 21 | 05/06/2017      | 94400019             | Bills              | \$ 9.00  |              | 6          | 09:00             | 09:00    | Downtown  | Zone 10 Downto | June  | 2017 | Tuesday     | June 2017  | 1   |
| Geo Axes                            | >         | 22 | 05/05/2017      | 94400020             | BANK_ONLIN         | \$ 23.00 | ,            | 6          | 23:30             | 23:00    | Downtown  | Zone 10 Downto | June  | 2017 | Tuesday     | June 2017  | 1   |
| Tempora                             | Axes >    | 23 | 06/06/2017      | 94400020             | Coins              | \$ 20.25 |              | 6          | 19:46             | 19:46    | Downtown  | Zone 10 Downto | June  | 2017 | Tuesday     | June 2017  | 1   |
| <b>冊</b> 人人                         |           | 24 | 06/06/2017      | 94400020             | Bills              | \$ 6.00  |              | 6          | 05:44             | 05:44    | Downtown  | Zone 10 Downto | June  | 2017 | Tuesday     | June 2017  | 1 - |
|                                     |           |    |                 |                      |                    |          |              |            |                   |          |           |                |       |      |             |            |     |

#### **V. CREDIT CARD DETAILS**

- > Finally we will look at reporting for Credit Card transaction details
  - Go to MyParkfolio in the drop down menu, then Collection management, and then choose ePayment Flow Supervision
    - o This shows information from the Credit Card Gateway
    - You can choose the date and time range for the report
    - The report shows the date, time, date handling, meter number, amount, banking ID, status, bank status, card type, card number, CTS, etc
      - Date handling is the time the server begins the process
      - Banking ID is a specific, sequential ID for each transaction
      - Status is the transaction status in regards to the meter itself : Completed is when the ticket is printed, Not completed means no ticket was printed and the transaction did not go through, CTS will give you the reason it was not processed if not completed
      - Bank status is the status in regards to the processing flow : In progress (only if in Completed status) means the transaction was settled at the meter, Clearing accepted means the transaction has been settled to the bank

- When the batch settlement occurs each day, the batch will take all In Progress transactions and settle them to the bank. This usually happens early in the morning but it depends on the bank
- The Acquirer batch ID is a unique identifier given to each batch that has been settled. You can group by this using the grouping button. These batches should reconcile with the deposits made at the bank.
- You can filter by status, bank status, or amount in the basic search.
- You can filter by card number (first four or last four digits), meter, or Acquirer Batch ID using the Advanced search.
- You have the ability to issue a refund from this report. A refund cannot be issued unless the bank status is Clearing Accepted.
  - o Find the transaction
  - o Double click on it
  - o Choose refund
  - o Enter amount
  - Enter your Smartfolio password
  - o **Confirm**
  - o A confirmation receipt will be emailed to you

# If you have any questions, please contact the Parkeon Helpdesk at 1-800-732-6868 x244